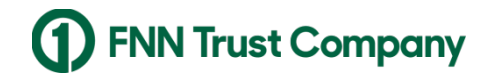

Wealth Management

# WMG Client Point Mobile Getting Started Guide

#### 1. Search and Install for the Mobile App

Search and install the FNBO Wealth App in the Apple and Google stores by one of the following phrases.

- > FNBO Wealth
- FNN Trust Company
- FNBO Wealth Management
- FNBO Client Point
- FNBO TrustDesk

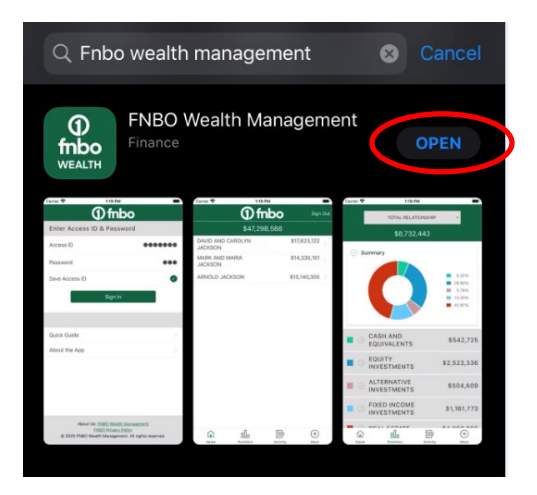

#### 2. Enter Access ID and Password

- A. If you are an existing Client Point user, enter your Client Point Access Id and password.
- B. If you are a new Client Point user, the enrollment process must be completed on the Client Point website first before signing into the FNBO Wealth App.
- C. Check the 'Save Access Id' box for future use.
- D. Enable Biometrics and Continue.
- E. Read and accept the Exchange Agreement and FNBO Wealth Client Agreement.

| () fnbo                                                                    | ① fnbc                                                                   | <b>)</b>                                  | ① fnbo                                                                   |
|----------------------------------------------------------------------------|--------------------------------------------------------------------------|-------------------------------------------|--------------------------------------------------------------------------|
| nter Access ID & Password                                                  |                                                                          |                                           |                                                                          |
| ccess ID                                                                   |                                                                          |                                           |                                                                          |
| assword                                                                    | ((((())))                                                                | )                                         | (((M)))                                                                  |
| ive Access ID                                                              | 11111                                                                    |                                           | 111111                                                                   |
| Cign In                                                                    | This app now supports biometric                                          | c authentication                          | Success! The next time you launch the                                    |
| Sign in                                                                    | (Fingerprint or Facial Recognition<br>choose to sign in to the app using | n). You can<br>ng either                  | application, you will be able to use biometric<br>authentication.        |
|                                                                            | authentication. Remember, once<br>anyone with a biometric scan on        | e it's enabled<br>your device will        |                                                                          |
| lick Guide                                                                 | have access to your account infe<br>can turn this feature off in Settin  | ormation. You<br>igs under the            |                                                                          |
| bout the App                                                               | More menu at any time.                                                   |                                           |                                                                          |
|                                                                            |                                                                          |                                           |                                                                          |
|                                                                            |                                                                          |                                           |                                                                          |
|                                                                            |                                                                          |                                           |                                                                          |
|                                                                            |                                                                          |                                           |                                                                          |
| About Us: FNBO Wealth Management                                           | Enable                                                                   |                                           |                                                                          |
| FNBO Privacy Policy<br>© 2019 FNBO Wealth Management. All rights reserved. |                                                                          |                                           |                                                                          |
|                                                                            | NO, HIGHAS                                                               |                                           | Continue                                                                 |
| FNBO We                                                                    | ealth Client Agreement                                                   | Excl                                      | hange Agreement                                                          |
|                                                                            |                                                                          |                                           |                                                                          |
| To be Agreed to I                                                          | by End User Prior to Use of the                                          | You must read and<br>conditions presen    | d agree to all of the terms and<br>ted below in order to activate your   |
| Downloadable Ap                                                            | qo                                                                       | subscription, ever<br>conditions addres   | n if some of the terms and<br>as services that are currently not a       |
| 1. Ownership. Yo<br>third party provid                                     | ou acknowledge and agree that a<br>der or licensor to your financial     | part of your subso<br>add services to yo  | cription. We do this so that you may<br>our subscription at a later date |
| services provider                                                          | r ("Licensor") is the owner of all                                       | without having to<br>conditions.          | agree to additional terms and                                            |
| software to be us                                                          | sed for access to mobile access                                          | For security and a<br>Wealth Manageme     | administrative purposes, FNBO<br>ent reserves the right to terminate     |
| the computer pro                                                           | ograms contained therein in                                              | your access to thi<br>and without prior   | is Mobile Application at any time<br>notice.                             |
| accompanying us                                                            | e object code form as well as any<br>ser documentation along with all    | You must be a No                          | n Professional in order to complete                                      |
| subsequent copi<br>which are made a                                        | es, updates or versions thereof<br>available to you (if any),            | this document. Pr<br>establish a direct   | relationship with most exchanges                                         |
| regardless of the<br>exist (collectively                                   | media or form in which they may<br>the "Software").                      | In order to receive                       | e items presented below you                                              |
| 2. License. Subj                                                           | ect to the terms and conditions                                          | indicate that you interms and condition   | have read and understood all the<br>ions presented below, and that you   |
| of this Agreemen                                                           | it, you are hereby granted a                                             | intend to form a le                       | egally binding and valid contract                                        |
| in accordance wi                                                           | th the terms of this Agreement.                                          | and conditions pre-                       | esented below.                                                           |
| All rights not exp<br>Agreement are h                                      | ressly granted to you by this<br>ereby reserved by the owner of          | Professional - No                         | on Professional Declaration                                              |
| the Software. No                                                           | thing in this license will entitle                                       | You are a non-pro<br>following criteria f | ofessional if you meet all of the<br>for the entire term of our          |
| you to receive ha                                                          | recopy documentation,                                                    | subscription Yea                          | are a protessional levestor if you                                       |
|                                                                            | Accept                                                                   |                                           | Accept                                                                   |
|                                                                            |                                                                          |                                           | Decline                                                                  |
|                                                                            | Decline                                                                  |                                           |                                                                          |

### 3. Navigating

- Initial Page All account(s) in the relationship.
  - a. Select the Positions or Activity ICONs at the bottom to view the relationship positions or activity.
  - b. Select an account to view positions from the initial page.

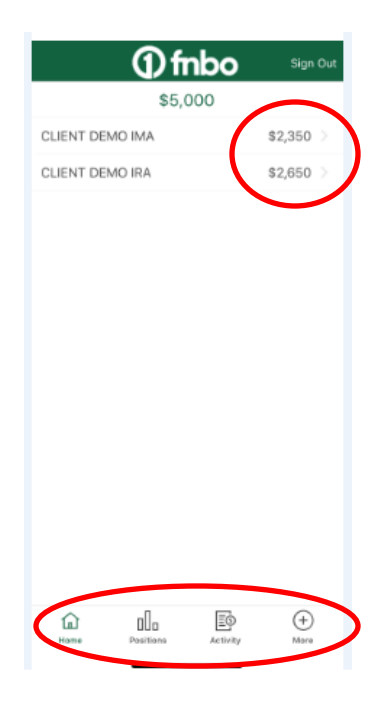

• Positions Page – ICON at the bottom of the page. Pie chart can be minimized.

| TOTAL RELATIONSHIP |                 | TOTAL RELATION        | SHIP +  |  |  |
|--------------------|-----------------|-----------------------|---------|--|--|
| \$5,000            |                 | \$5,000               |         |  |  |
| 🛇 Sunmary          |                 | ⊙ Summary             |         |  |  |
|                    | 0.00%<br>91.36% | Cash &<br>Equivalents | \$0     |  |  |
|                    | 0.86%<br>6.00%  | Equities              | \$4,569 |  |  |
|                    |                 | Fixed Income          | \$88    |  |  |
| Cash & Equivalents | \$0             | Alternatives          | \$43    |  |  |
| ➢ Equities         | \$4,568         | Other                 | \$300   |  |  |
| S Fixed Income     | \$88            |                       |         |  |  |
| S Alternatives     | \$43            |                       |         |  |  |
| Other              | \$300           |                       |         |  |  |
|                    |                 |                       |         |  |  |
|                    | $(\pm)$         |                       |         |  |  |

• Drop down to display another group or account on Positions page.

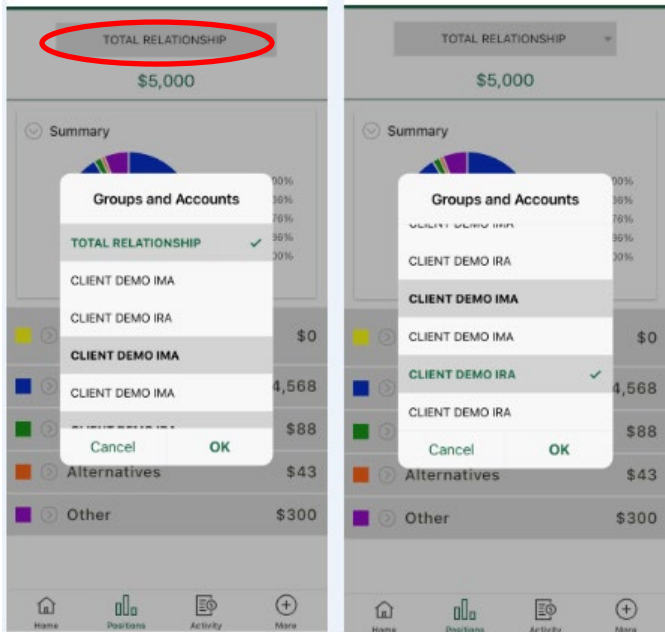

• Activity Page – Filter activity and more information for each activity.

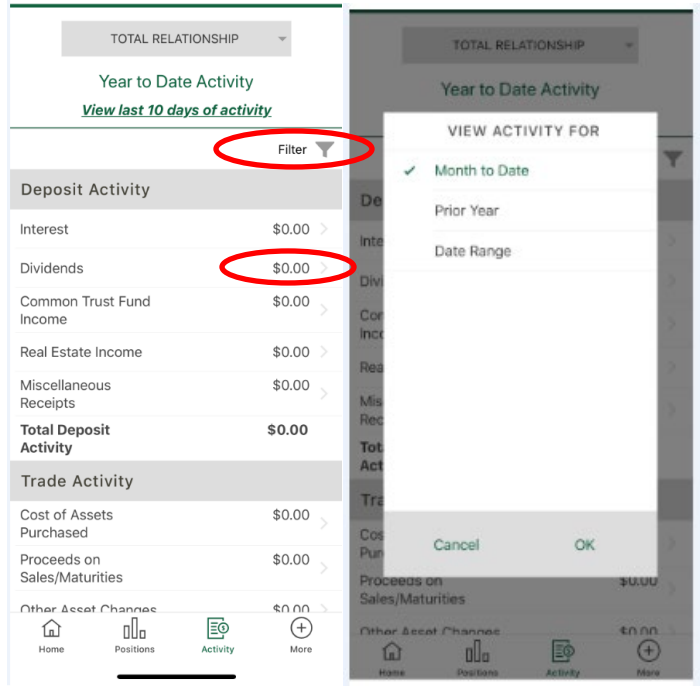

• Drop down to display another group or account on Activity page.

| Year to Date Activity              |                      | CLIENT DEMO IRA ···                |                          |   |  |
|------------------------------------|----------------------|------------------------------------|--------------------------|---|--|
| View last 10 days of activity      |                      | View last 10 days of activity      |                          |   |  |
|                                    | Filter 🕎             |                                    | Filtor                   | Y |  |
| Depo:<br>Groups and Accounts       |                      | Depo:<br>Groups and Accounts       |                          |   |  |
| Interest<br>TOTAL RELATIONSHIP     | .00 >                | Interest occurs ocmo inn           | 1.00                     |   |  |
| Divider                            | 1.00                 | Divider CLIENT DEMO IRA            | .00                      |   |  |
| CLIENT DEMO IMA                    | .00                  | Comme CLIENT DEMO IMA              | 1.00                     |   |  |
| Real Es                            | 00 >                 | Real Es CLIENT DEMO IMA            | 0.00                     |   |  |
| Miscell<br>Receipt CLIENT DEMO IMA | 1.00                 | Miscell CLIENT DEMO IRA<br>Receipt | <ul><li>✓ 1.00</li></ul> |   |  |
| Total D<br>Activit                 | .00                  | Total D CLIENT DEMO IRA<br>Activit | .00                      |   |  |
| Cancel OK<br>Trade                 | -                    | Cancel OK<br>Trade                 | 4                        |   |  |
| Cost of Assets<br>Purchased        | \$0.00               | Cost of Assets<br>Purchased        | \$0.00                   |   |  |
| Proceeds on<br>Sales/Maturities    | \$0.00               | Proceeds on<br>Sales/Maturities    | \$0.00                   |   |  |
| Other Ascet Channes                | ¢n nn<br>(+)<br>Mara |                                    | *n nn<br>(+)             |   |  |

- More Service Page
  - a. Contact Us
  - b. First National Bank Page
  - c. Settings Page to set biometrics If biometrics is grayed out, ensure the phone allows for biometrics functionality and the biometric is set up.

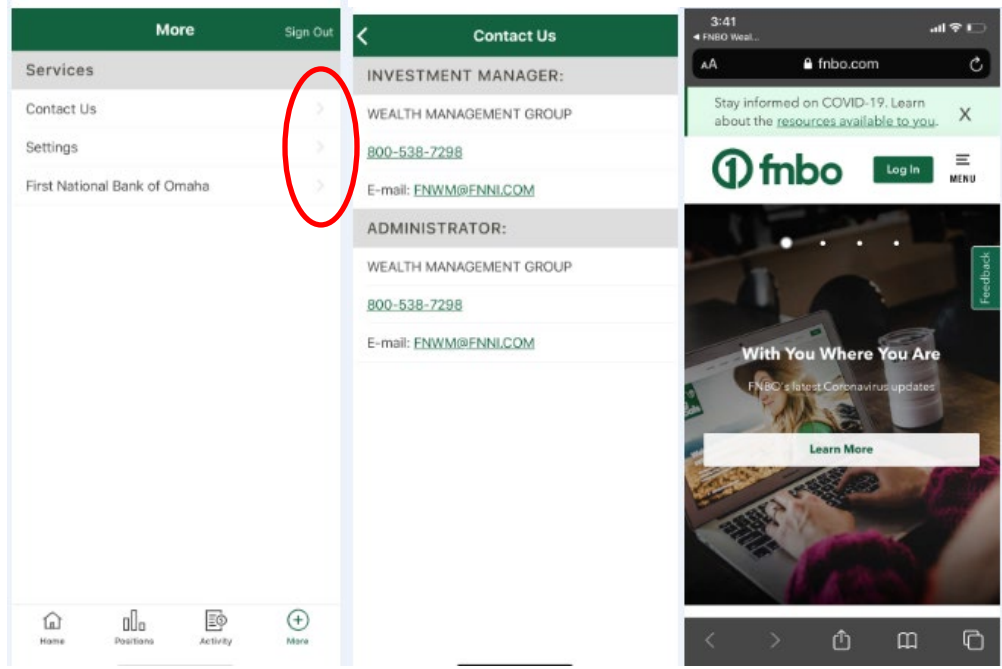

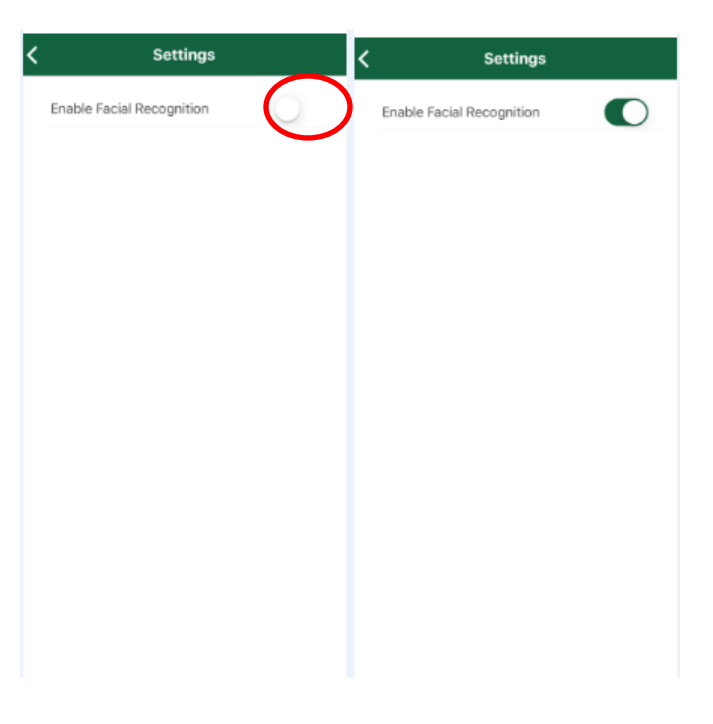

## 4. Important Notes:

- There is no functionality to update the password within the Mobile App.
  - You will need to sign into the Client Point website to establish a new password and then sign into the Mobile App with the new password.
    - FNBO Wealth Management Client Point
    - FNN Trust Company Client Point
- If the Client Point Access id is updated in Client Point, you will need to sign into the Wealth Mobile App with new id.
- The Client Point Mobile App has no trading or transaction functionality.